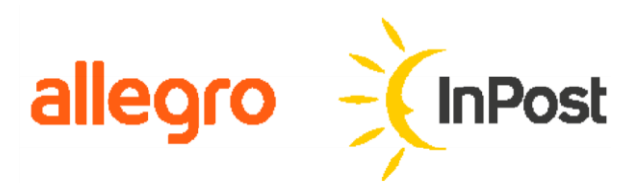

# Instrukcja

# nadawania przesyłek Allegro za pomocą Managera Paczek:

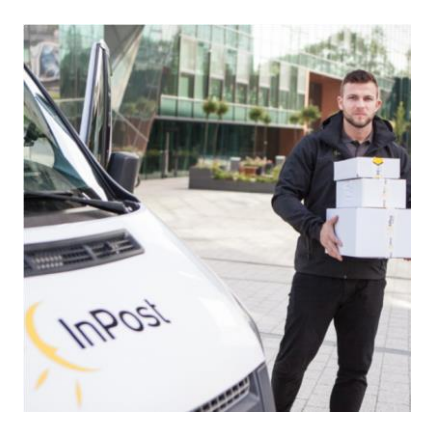

Kurier24 InPost miniKurier24 InPost

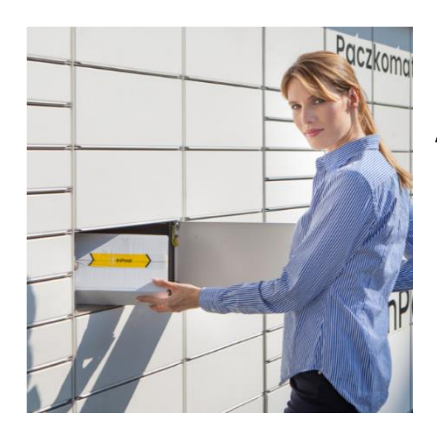

Allegro Paczkomaty 24/7 InPost

## Sprzedaż z dostawą Allegro InPost

- 1. Zaloguj się do swojego konta w serwisie Allegro (allegro.pl).
- Po zalogowaniu kliknij w nazwę użytkownika (prawy górny róg) i z rozwijanej listy wybierz opcję ZAMÓWIENIA, a następnie DO WYSŁANIA.
- Aby dla danego zamówienia wybrać opcję dostawy Allegro InPost należy pod konkretnym zamówieniem kliknąć OPCJE, a następnie wybrać NADAJ PACZKĘ ALLEGRO INPOST.

| allegro czego s                                 | zukasz?                      | Wszystkie kategorie 🗸 SZUKAJ       | ☆ Ô                     | 4               |
|-------------------------------------------------|------------------------------|------------------------------------|-------------------------|-----------------|
| Kategorie 🗸 Sprawdź 🗧                           | Okazje do -70%               | Hity z reklamy Promocje z Monetami | Inspiracje Artykuły     | STREFA          |
| MOJE ZAKUPY MOJA SPR                            | ZEDAŻ MOJE KONTO             |                                    |                         |                 |
|                                                 | Zamówienia                   |                                    |                         |                 |
| Licytacje i Kup Teraz ∧<br>Wystaw ⊘             | pokaż tylko                  |                                    | szukaj tutaj            | Q               |
| Moje oferty nowość<br>Sprzedaję                 | 🗹 do wysłania 🗌 nieopłaco    | ne wysłane                         |                         |                 |
| Lista nadanych przesyłek<br>Zwroty<br>Sprzedane | zaznacz wszystkie            | Data sprzedaży<br>od najnowszych   | ~                       | 1 z 1           |
| Niesprzedane<br>Do wystawienia                  |                              | DATA SPRZEDAŻY 2                   | PŁATNOŚ                 | Ć PRZY ODBIORZE |
| Dyskusje<br>Uzupełnij parametry nowość          | TestowyProdukt<br>7712064963 |                                    | 1 sztuka                |                 |
| Wielowariantowość 🖉<br>Menedżer Sprzedaży       |                              |                                    | Allegro Kurier24 InPost | 15,87 zł        |
| Narzędzia do promocji 🛛 🗸                       |                              | POKAŻ SZCZEG                       | ÓŁY → NUMER PRZESYŁ     | .KI OPCJE ^     |
| Allegro Finanse 🗸                               | ii M                         | DATA SPRZEDAŻY (                   | OZNACZ JAKO WYSŁA       | NE              |

**4.** Nastąpi przekierowanie do formularza rejestracyjnego aplikacji Manager Paczek na stronie InPost (manager.paczkomaty.pl/zaloguj/allegro).

# Rejestracja konta w Managerze Paczek

- 1. W celu zarejestrowania nowego konta uzupełnij dane użytkownika:
  - **e-mail** (służący jako login, za pomocą którego użytkownik będzie logować się do systemu InPost oraz będzie w nim rozpoznawany),
  - numer telefonu komórkowego,
  - hasło,
  - imię,
  - kod pocztowy,
  - preferowany Paczkomat.

Wszystkie powyższe **pola są wymagane** i konieczne jest ich uzupełnienie. Aktywacja konta następuje poprzez kliknięcie w link aktywacyjny wysłany w wiadomości e-mail.

| UWAG                                | A                                                                                                    |                                                                                                    |                                                         |
|-------------------------------------|----------------------------------------------------------------------------------------------------|----------------------------------------------------------------------------------------------------|---------------------------------------------------------|
| Ważne jes<br>adres będ<br>pozwolą r | st prawidłowe p<br>ą kierowane ws<br>na prawidłową n                                                       | oodanie adresu e-mail użytkownika<br>szystkie powiadomienia. Poprawne<br>realizację ewentualnych zwrotów i | . To właśnie na ten<br>dane w formularzu<br>reklamacji. |
|                                     | > Dla Ciebie > Dla Firm 🔎                                                                                  | Znajdź przosytką                                                                                           | LOGOWANIE                                               |
|                                     | JAK TO DZIAŁA ZM                                                                                           | NAJDŹ PACZKOMAT                                                                                            | <u>Rejestracja</u>                                      |
|                                     | E-mail *                                                                                                   | Imię •                                                                                                    |                                                         |
|                                     |                                                                                                    |                                                                                                    |                                                         |
|                                     | Telefon *                                                                                                  | Nazwa skrócona                                                                                             |                                                         |
|                                     | Telefon *<br>+48                                                                                           | Nazwa skrócona ?                                                                                           |                                                         |
|                                     | Telefon<br>+48<br>Hasto                                                                                    | Nazwa skrócona ? Kod pocztowy * 12-345 ?                                                                   | - 0                                                     |
|                                     | Tolofon<br>+48<br>Hasło<br>Powtórz hasło                                                                   | Nazwa skrócona ?<br>Kod pocztowy *<br>12-345 ?                                                             | a Del                                                   |
|                                     | Tolofon *<br>+48<br>Hasto *<br>Powtórz hasto *                                                             | Nazwa skrócona ?<br>Kod pocztowy 12-345 ?                                                                  | O.O.E                                                   |
|                                     | Telefon * +48 Hasto * Powtórz hasto * Preferowany paczkomo Wpisz fragment nazwy                            | Nazwa skrócona       ?       Kod pocztowy       12-345       ?                                             |                                                         |
|                                     | Tolofon<br>+48<br>Hasio<br>Powtórz hasio<br>Preferowany paczkome<br>Wpisz fragment nazwy                   | Nazwa skrócona       ?       Kod pocztowy       12-345       ?                                             |                                                         |
|                                     | Tolofon<br>+48<br>Hasio<br>Powtórz hasio<br>Proferowany paczkoma<br>Wpisz fragment nazwy<br>Kod promocyjny | Nazwa skrócona ?<br>Kod pocztowy 12-345 ?                                                                  |                                                         |

 Po zalogowaniu się do Managera Paczek, uzupełnij pozostałe dane w zakładce MOJE KONTO.

| Y | > Dla Ciebie > Dla Firm<br>Dla Ciebie > Dla Firm<br>Dla Ciebie > Dla Firm<br>Dla Ciebie > Dla Firm<br>Dla Ciebie > Dla Firm<br>Dla Ciebie > Dla Firm<br>Dla Ciebie > Dla Firm<br>Dla Ciebie > Dla Firm<br>Dla Ciebie > Dla Firm<br>Dla Ciebie > Dla Firm<br>Dla Ciebie > Dla Firm<br>Dla Ciebie > Dla Firm<br>Dla Ciebie > Dla Firm<br>Dla Ciebie > Dla Firm<br>Dla Firm<br>Dla Ciebie > Dla Firm<br>Dla Ciebie > Dla Ciebie<br>Dla Ciebie<br>Dla Cie |            |                                    | WYLOGUJ |
|---|----------------------------------------------------------------------------------------------------|------------|------------------------------------|---------|
|   | WYŚLIJ PRZESYŁKI MOJE PRZESYŁKI                                                                                                    | ALLEGRO    | PŁATNOŚCI MOJE KONTO               |         |
|   | DANE ZMIEŃ HASŁO PRZESYŁKI PROMOCYJNE                                                                                                    | MOJE PUNKT | Y ODBIORU NOWY PUNKT ODBIORU UMOWA | l.      |
|   |                                                                                                    |            |                                    |         |
|   | Imiç                                                                                                    |            | Ulica                              |         |
|   | Nazwisko                                                                                                    |            | Numer domu                         |         |
|   | Nazwa firmy                                                                                                    |            | Numer mieszkania                   |         |
|   | Nazwa skrócona                                                                                                    |            | Kod pocztowy                       |         |
|   | ?                                                                                                    |            | 30-093                             |         |
|   | Telefon                                                                                                    |            | Miejscowość                        |         |
|   | +48                                                                                                    |            |                                    |         |
|   | Numer konta bankowego                                                                                                    |            |                                    |         |
|   | PL ?                                                                                                    |            |                                    |         |
|   | Preferowany paczkomat                                                                                                    |            |                                    |         |
|   | Paczkomat PARCEL-TEST-02 30-093 Kraków, 💌                                                                                                    | MAPA 🛛     |                                    |         |
|   | Najwygodniej przez Facebook                                                                                                    |            |                                    |         |
|   | Tologui pezez Allegro                                                                                                    |            |                                    |         |
|   | All country by the sensition                                                                                                    |            |                                    |         |
|   | 🗌 Faktura                                                                                                    |            |                                    |         |
|   | Zapisz                                                                                                    |            |                                    |         |
|   |                                                                                                    |            |                                    |         |

3. Przed rozpoczęciem nadawania paczek doładuj swoje konto. W tym celu przejdź do zakładki PŁATNOŚCI. Po wybraniu odpowiedniej ilości oraz gabarytu paczki lub wprowadzeniu ręcznie kwoty doładowania i potwierdzeniu przyciskiem "DOŁADUJ" zostaniesz przekierowany do strony, na której dokonasz płatności elektronicznej.

| P PRZE     | SYŁKI                            | GABARYT | WYMIARY                                                                                  | LICZBA ZAMAWIANYCH | CENA          |
|------------|----------------------------------|---------|------------------------------------------------------------------------------------------|--------------------|---------------|
|            | Paczkomaty                       | А       | 8 x 38 x 64 cm                                                                           | - 0 +              | 11.28 zł      |
|            | Paczkomaty                       | в       | 19 x 38 x 64 cm                                                                          | - 0 +              | 12.60 zł      |
|            | Paczkomaty                       | с       | 41 x 38 x 64 cm                                                                          | - 0 +              | 15.95 zł      |
| •          | Allegro Paczkomaty24/7<br>InPost |         | maksymalny rozmiar 41 x 38 x<br>64 cm, waga 25 kg                                        | - 0 +              | 8.60 zł       |
| <b>"</b>   | Allegro miniKurier24 InPost      |         | suma 3 boków – 160 cm,<br>długość najdłuższego nie<br>przekracza 80 cm, waga do 10<br>kg | - 0 +              | 7.20 zł       |
|            | Allegro Kurier24 InPost          |         | suma 3 boków - 160 cm,<br>długość najdłuższego nie<br>przekracza 80 cm, waga do 30<br>kg | - 0 +              | 12.18 zł      |
| -          | Kurier InPost                    | A       | 8 x 38 x 64 cm                                                                           | - 0 +              | 13.50 zł      |
|            | Kurier InPost                    | в       | 19 x 38 x 64 cm                                                                          | - 0 +              | 16.99 zł      |
| 66         | Kurier InPost                    | с       | 41 x 38 x 64 cm                                                                          | - 0 +              | 19.99 zł      |
| <b>G</b> 0 | Kurier InPost                    | D       | 80 x 50 x 50 cm                                                                          | - 0 +              | 28.99 zł      |
|            |                                  |         |                                                                                          | G                  | Kwota 0.00 zł |

### UWAGA

Powyższy punkt nie dotyczy klientów debetowych. Opłaty dokonywane są na podstawie cen ustalonych w umowie z InPost. Płatności rozliczane są na podstawie comiesięcznych faktur.

V

# Dodanie nowego punktu odbioru

 Aby kurier mógł odebrać paczki z Twojego adresu, konieczne jest stworzenie, a następnie akceptacja przez InPost punktu odbioru.

Formularz dodawania nowego punktu odbioru znajduje się w zakładce **MOJE KONTO**. Wybierz opcję **NOWY PUNKT ODBIORU** i uzupełnij dane oraz adres, skąd kurier InPost będzie odbierać przesyłki.

| > Dla Ciebie > Dla Firm<br>Dla Ciebie > Dla Firm<br>Dla Firm<br>Dla Firm<br>Dla Firm<br>Dla Firm<br>Dla Firm<br>Dla Ciebie > Dla Firm<br>Dla Firm<br>Dl |                            | WYLOGUJ |
|----------------------------------------------------------------------------------------------------|----------------------------|---------|
| WYŚLIJ PRZESYŁKI MOJE PRZESYŁKI AL                                                                                                    | LEGRO PŁATNOŚCI MOJE KONTO |         |
| DANE ZMIEŃ HASŁO PRZESYŁKI PROMOCYJNE M                                                                                                    |                            | IOWA    |
|                                                                                                    |                            |         |
| Przyjazna nazwa punktu                                                                                                    | Kod pocztowy               |         |
|                                                                                                    | 12-345                     | ?       |
| Telefon                                                                                                    | Miasto                     |         |
| +48                                                                                                    |                            |         |
| E-mail                                                                                                    | Ulica                      |         |
| Wskazówki dla kuriera                                                                                                    | Numer domu                 |         |
|                                                                                                    | Numer mieszkania           |         |
| Godziny pracy                                                                                                    |                            |         |
| Zapisz                                                                                                    |                            |         |
|                                                                                                    |                            |         |

### UWAGA

Proces weryfikacji punktu odbioru trwa maksymalnie do 24 godzin roboczych. Status punktu można sprawdzić w zakładce **MOJE PUNKTY ODBIORU**. Można zdefiniować więcej niż jeden punktu odbioru. Należy jednak pamiętać, aby przy zamawianiu kuriera wskazać, pod który z nich ma się udać pracownik InPost.

# Łączenie konta Allegro z kontem Managera Paczek

W celu połączenia konta Allegro z kontem w Managerze Paczek wybierz zakładkę "Allegro", przejdź do "Import Allegro Inpost". Na ekranie dostępna będzie przycisk "Zarządzanie kontami". Z tego miejsca może dodać lub usunąć powiązanie z kontem Allegro.

| UWAC                 | GA 🥊 🚺                                                                                                    |
|----------------------|----------------------------------------------------------------------------------------------------|
| Może<br>Mana<br>doda | esz powiązać więcej niż jedno konto Allegro do jednego konta<br>agera Paczek! Proces wiązania dodatkowych kont jest identyczny z<br>awaniem pierwszego |
|                      | Dla Ciebie > Dla Firm      P Znajdź przesyłkę      WYŚLIJ PRZESYŁKI MOJE PRZESYŁKI ALLEGRO MOJE KONTO                                                  |
|                      | PRZESYŁKI MOJE ZLECENIA ODBIORU IMPORT ALLEGRO INPOST ZAMÓWIENIA ALLEGRO                                                                               |
|                      | Zarządzanie kontami                                                                                                    |

Dodanie nowego konta Allegro:

| Konta allegro                   | × |
|---------------------------------|---|
| DODAJ NOWE                      |   |
| Nie znaleziono powiązanych kont |   |
|                                 |   |

W "Zarządzaniu kontami" wybierz "Dodaj nowe":

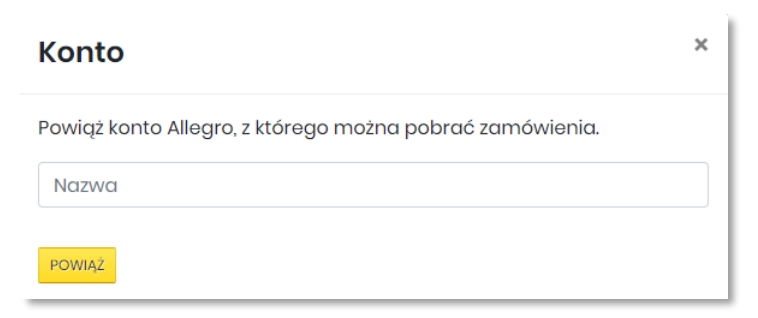

Na kolejnym ekranie określ nazwę dla konta. Może wybrać dowolną nazwę, która umożliwi Ci identyfikację konta w Managerze Paczek (np. "Moje konto Allegro"). Po wprowadzeniu nazwy naciśnij "Powiąż". Zostaniesz przekierowany na stronę Allegro, gdzie dokończysz proces wiązania kont.

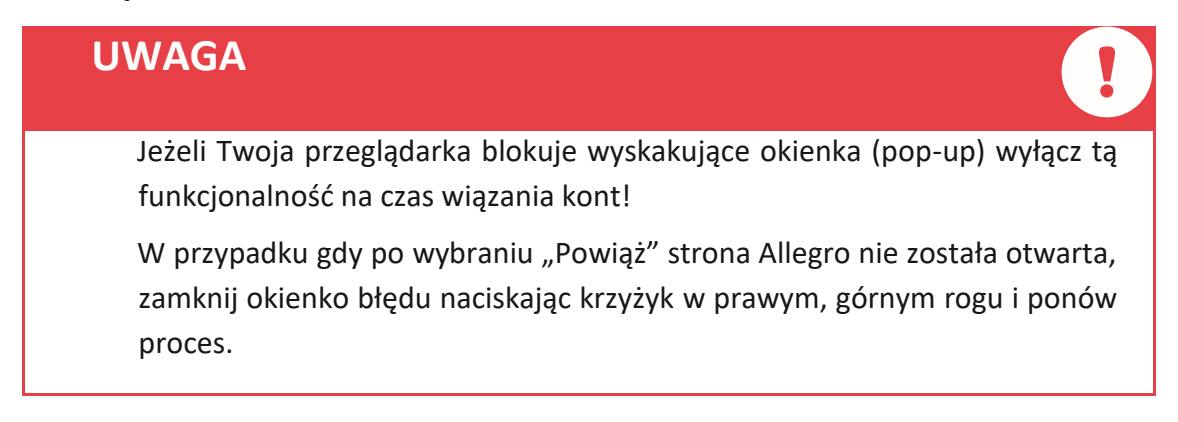

Na kolejnym ekranie "Wpisz kod podany przez aplikację" wciśnij "Dalej". Jeżeli to konieczne zostaniesz poproszony o zalogowanie do portalu Allegro. Kod zostanie wygenerowany automatycznie. Nie musisz nic wprowadzać!

| /Vpisz kod podany                      | przez aplikację |
|----------------------------------------|-----------------|
| -Kod autoryzacyjny ——————<br>5indq5xpl |                 |
|                                        |                 |
|                                        | DALEJ           |

Po poprawnym zalogowaniu i powiązaniu kont zostaniesz poinformowany komunikatem "Udało się":

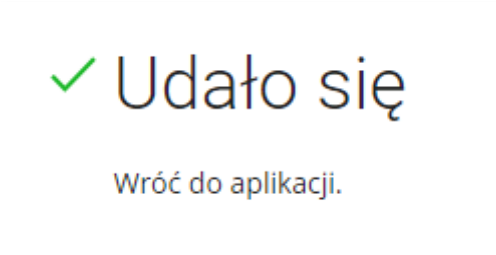

Możesz zamknąć zakładkę Allegro.

Wróć do Managera Paczek Inpost i zamknij okno potwierdzając przycisk "Gotowe":

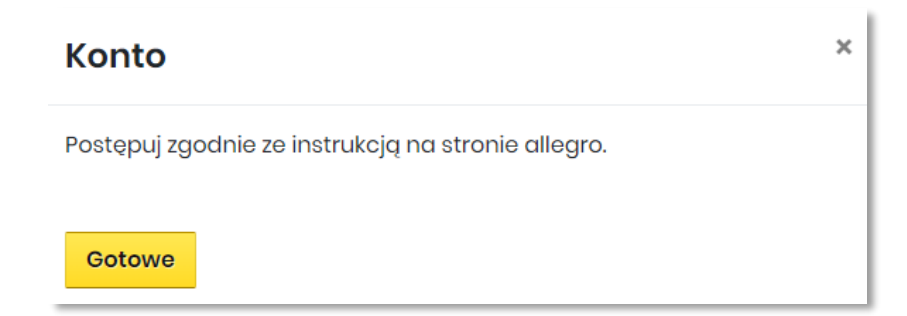

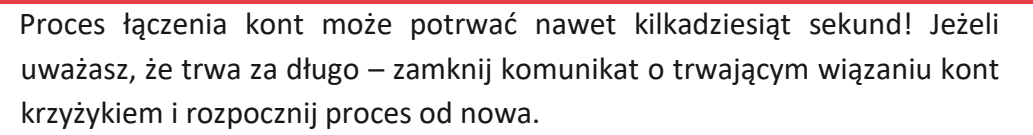

W przypadku innych problemów z wiązaniem lub importem danych usuń powiązanie z kontem Allegro i dodaj je ponownie.

### Gotowe – Twoje konto Allegro i Managera Paczek zostały powiązane!

# Tworzenie przesyłek ALLEGRO INPOST

- 1. Zaloguj się do Menadżera Paczek
- 2. W zakładce IMPORT Z ALLEGRO możesz filtrować przesyłki wg ich rodzaju określanego przez kupującego w formularzu dostawy:
- Allegro Paczkomaty24/7 InPost (przedpłata)
- Allegro Paczkomaty24/7 InPost (za pobraniem)
- Allegro miniKurier24 InPost (przedpłata)
- Allegro miniKurier24 InPost (za pobraniem)
- Allegro Kurier24 InPost (przedpłata)
- Allegro Kurier 24InPost (za pobraniem)

Wyniki można filtrować także wg: tytułu aukcji, loginu kupującego, statusu płatności PayU.

|                                                        | > Dla Ciebie >                                                                                          | Dla Firm 👂 Znajdź przesyłkę                                                                                                    |                                                                    |                                                                                      | ≗ m\                                                                           |                                                               | VYLOGUJ                                |
|--------------------------------------------------------|----------------------------------------------------------------------------------------------------|----------------------------------------------------------------------------------------------------|--------------------------------------------------------------------|--------------------------------------------------------------------------------------|--------------------------------------------------------------------------------|---------------------------------------------------------------|----------------------------------------|
| <u> </u>                                               | WYŚLIJ PI                                                                                               | RZESYŁKI MOJE PRZESYŁ                                                                                                    | KI ALLEGRO                                                         | MOJE KONTO                                                                           |                                                                                |                                                               |                                        |
|                                                        | PRZESYŁKI                                                                                               | MOJE ZLECENIA ODBIORU                                                                                                    | LLEGRO INPOST                                                      |                                                                                      |                                                                                |                                                               |                                        |
|                                                        |                                                                                                    |                                                                                                    |                                                                    |                                                                                      |                                                                                |                                                               |                                        |
|                                                        | 🚨 Inst                                                                                                  | trukcja nadawania przesyłek Allegro                                                                                                    |                                                                    |                                                                                      |                                                                                |                                                               |                                        |
|                                                        |                                                                                                    |                                                                                                    |                                                                    |                                                                                      | Tytuł aukcji                                                                   | Login kupu                                                    | jącego                                 |
|                                                        | Wybierz typ przesyłki                                                                                   | Allegro miniKurier24 InPost (prz 🔺                                                                                                    | Wygenerowane                                                       | 👻 🛛 Wszystko / Sta                                                                   | itus 👻 Pokazuj 10                                                              | - elementów                                                   | Szukaj                                 |
|                                                        | Data transakcji                                                                                         | Allegre Breakemety 24/7 InDect (prz                                                                                                    | adatata)                                                           | illegro Adr                                                                          | resodbiorcy                                                                    | Ubezpieczenie                                                 | Akcje                                  |
|                                                        | 2019-01-29<br>14:39:07                                                                                  | Allegro Paczkomaty24/7 InPost (pize)                                                                                                    | vobraniem) <sup>vpost</sup>                                        | -test3 W                                                                             | /ielicka 28,<br>355 Kraków                                                     | Brak 👻                                                        | •                                      |
| Zaznacz                                                | z wszystkie                                                                                             | Allegro miniKurier24 InPost (przedpł                                                                                                    | ata)                                                               |                                                                                      |                                                                                |                                                               |                                        |
|                                                        |                                                                                                    | Allegro miniKurier24 InPost (za pobr                                                                                                    | aniem)                                                             |                                                                                      |                                                                                |                                                               |                                        |
| SPOSÓB NAD                                             | ANIA                                                                                                    | Allegro Kurier24 InPost (przedpłata)                                                                                                    |                                                                    |                                                                                      |                                                                                |                                                               |                                        |
| <i>.≡</i> <b>_</b> ∎ m                                 | iiniKurier24                                                                                            | Allogro Kurior 24 In Post (79 pip/sepie                                                                                                    | m) •                                                               |                                                                                      |                                                                                |                                                               |                                        |
| Oświadczam, 2<br>Administratora<br>wskazany <u>Reg</u> | że zapoznatem/am się i akceptuje a<br>em danych osobowych nadawców<br>ulamin świadczenia usług pocztowy | aktualny <u>Regularnin świadczenia usługi Allegro Kurie</u><br>r przesyłek kurierskich jest InPost Express sp. z o.o. z si<br>r <u>ych i przewozowych przez InPost Express Sp. z o.o.</u> | <u>InPost przez InPost Express</u><br>zdzibą w Krakowie przy ul. W | <u>sp. z o.o.</u> oraz <u>Regulamin świada</u><br>ioliakioj 28, 30-552 Kraków, nr KR | <mark>zania usług pocztowych i prze</mark> r<br>18: 0000543759. Zasady przetwa | <u>wazowych przez InPost Expr</u><br>irzania danych osobowych | <u>oss Sp. z o.o.</u><br>okrośla wyżaj |
| PRZYGOTUJ                                              | ? WYDRUKUJ ? (                                                                                          | ODŚWIEŻ WYLOGUJ Z ALLEGRO                                                                                                    |                                                                    |                                                                                      |                                                                                |                                                               |                                        |

### UWAGA

Przy tworzeniu przesyłki Allegro miniKurier24 InPost należy pamiętać, że są to małe przesyłki do 10 kg o sumie 3 boków nie większej niż 160cm. Dodatkowo w cenie usługi znajduje się gwarancja ubezpieczenia przesyłki w wysokości 5 tys. zł oraz darmowy zwrot.

Przy tworzeniu przesyłki Allegro Kurier24 InPost automatycznie przypisywany jest jej gabaryt C (41x38x64cm).

Zalecamy, aby przesyłki spełniające dopuszczalny rozmiar Allegro Kurier24 InPost, jednak przekraczające wymiary gabarytu C nadawać osobiście w POP lub poprzez odbiór kurierski. Allegro Kurier24 InPost to duże przesyłki aż do 30 kg o sumie 3 boków nie większej niż 160cm z gwarancją ubezpieczenia w wysokości 5 tys. zł oraz darmowy zwrot w cenie usługi. Aby zwiększyć kwotę ubezpieczenia, należy wybrać wyższe ubezpieczenie z listy.

### WSKAZÓWKI

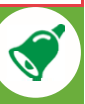

PONOWNE GENEROWANIE ETYKIETY

Zmiana filtru **Niewygenerowane** na **Wygenerowane** pozwala na ponowne wykorzystanie danych kupującego np. w celu stworzenia kolejnej przesyłki Allegro InPost i ponownego wygenerowania etykiety w celu zmiany danych (z zachowaniem ceny oraz opcji darmowego zwrotu paczki).

### ZMIANA DANYCH KUPUJĄCEGO

Dane kupującego są pobierane z platformy Allegro. Istnieje jednak możliwość edycji numeru telefonu oraz docelowego Paczkomatu na etapie generowania etykiety. W przypadku przesyłek Allegro Kurier24 InPost oraz Allegro miniKurier24 InPost adres dostawy nie podlega zmianie. Na tym etapie **można zmienić również gabaryt**, w jakim przesyłka zostanie nadana (za wyjątkiem usługi Allegro Kurier24 InPost) oraz opcjonalnie ubezpieczenie.

### ZMIANA KWOTY POBRANIA

Dla przesyłek za pobraniem widoczna jest kwota pobrania, jaką będzie musiał opłacić kupujący przed odbiorem paczki. Na tym etapie tworzenia przesyłki można ją edytować.

Przyciski "**SZCZEGÓŁY**" oraz "**WYDRUKU**J" dotyczą jedynie danych transakcji z Allegro.

4. Wybierz przesyłki, które zostaną zaimportowane oraz określ ich sposób nadania.

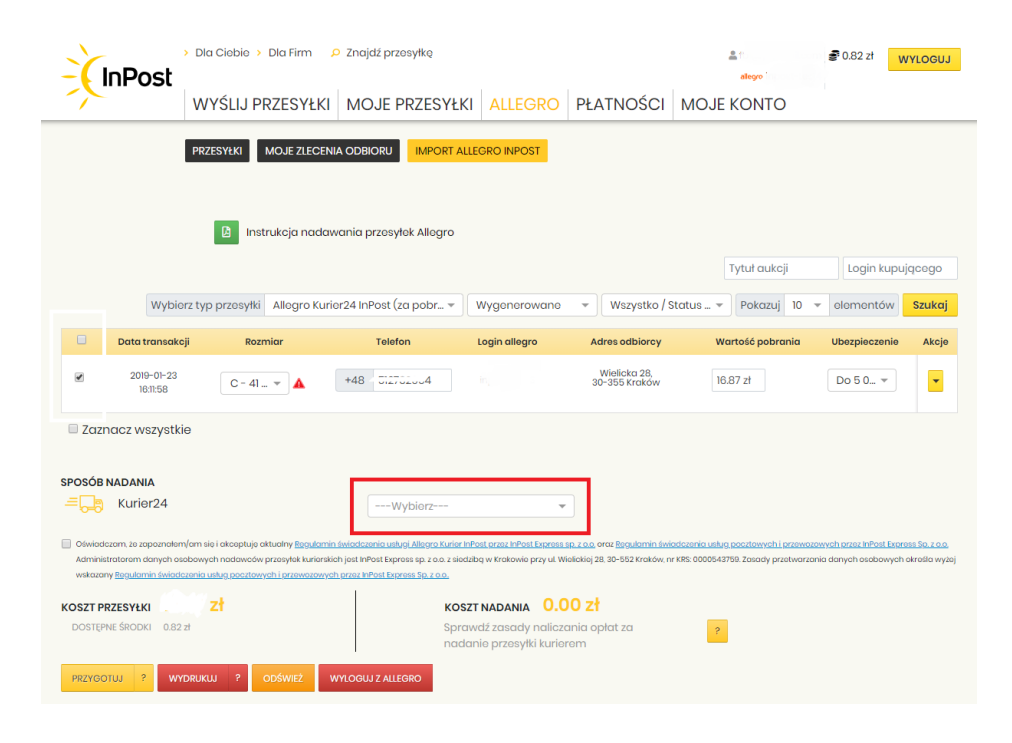

Sposoby nadania:

*Nadam paczkę w Paczkomacie* – wybieramy preferowany Paczkomat, którym przesyłka zostanie nadana

*Nadam przesyłkę w POP* – dowolny Punkt Obsługi Przesyłek – lista dostępna jest na stronie: https://inpost.pl/znajdz-paczkomat

Utworzę zlecenie odbioru – przesyłkę odbierze kurier InPost

| UWAGA                                                                                                    | ! |
|----------------------------------------------------------------------------------------------------|---|
| Koszt podjazdu kuriera zależy od ilości nadawanych przesyłek:<br>Odbiór 1 paczki – 6,15 zł netto<br>Odbiór 2 paczek – 5,54 zł netto<br>Odbiór 3 paczek – 4,92 zł netto<br>Odbiór 4 paczek – 4,31 zł netto<br>Przy nadaniu 5 i więcej przesyłek odbiór kurierski jest bezpłatny. |   |

5. Po wybraniu sposobu nadania całość potwierdź przyciskiem "PRZYGOTUJ".

|                                                                                                    |                                                                                                    |                                                                                                    |                                                                                                    |                                                                                                 |                                                                                       | Tytuł aukcji                                                                                                    | Login kupuj               | jącego                   |
|----------------------------------------------------------------------------------------------------|----------------------------------------------------------------------------------------------------|----------------------------------------------------------------------------------------------------|----------------------------------------------------------------------------------------------------|-------------------------------------------------------------------------------------------------|---------------------------------------------------------------------------------------|----------------------------------------------------------------------------------------------------|---------------------------|--------------------------|
|                                                                                                    | Wybierz typ                                                                                                    | o przesyłki Allegro Ku                                                                                 | ırier24 InPost (za pobr 👻                                                                                                    | Wygenerowane                                                                                    | 👻 Wszystko / Stat                                                                     | tus 🔻 Pokazuj 10                                                                                                    | - elementów               | Szukc                    |
|                                                                                                    | Data transakcji                                                                                                    | Rozmiar                                                                                                | Telefon                                                                                                    | Login allegro                                                                                   | Adres odbiorcy                                                                        | Wartość pobrania                                                                                                    | Ubezpieczenie             | Akcj                     |
| •                                                                                                    | 2019-01-23                                                                                                    | C - 41 🔻 🔺                                                                                             | +48 51. 4                                                                                                    | in                                                                                              | Wielicka 28,<br>30-355 Kraków                                                         | 16.87 zł                                                                                                    |                           |                          |
|                                                                                                    | 10:11:08                                                                                                    |                                                                                                    |                                                                                                    |                                                                                                 |                                                                                       |                                                                                                    | Szczegóły                 |                          |
| 🗆 Zazı                                                                                                    | nacz wszystkie                                                                                                    |                                                                                                    |                                                                                                    |                                                                                                 |                                                                                       |                                                                                                    | i Szczegóły 🖶 Wydrukuj    |                          |
| □ Zazı<br>P <b>OSÓB</b><br>≡,                                                                                                    | nacz wszystkie<br>NADANIA<br>Kurier24                                                                                                    |                                                                                                    | Nadam przesyłł                                                                                                    | kę w Paczkomacie 👻                                                                              | Paczkomat BYD                                                                         | 3018 V MAPA 🖓                                                                                                    | i Szczegóły<br>🖶 Wydrukuj |                          |
| Zazi  POSÓB  Doświad  Adminis                                                                                                    | ID:I:50<br>Inacz wszystkie<br>INADANIA<br>Murier24<br>decam, że zapoznatem/am s<br>istratorem danych osobowy                               | ie i akceptujo aktualiny <u>Rogular</u><br>ch nadawców przesytek kurier                                | Nadam przosyłł<br>min świadczenia usługi Allegro Kurie<br>skich jest inPost Express sp. z o.o. z si                                         | kę w Paczkomacie 👻<br>r inPost przez inPost Exprese sp. r<br>edzibą w Kreikowie przy uł. Wielic | Paczkomat BYD<br>z o.o. oraz Regulamin świadc<br>klioj 28. 30-552 Kraków, nr KR       | 1301 8 VMAPA V<br>zerid usług pocztowych i przewo<br>s 0000543758. Zasady przetwarz                                                                                                    | i Szczegóły<br>Wydrukuj   | oss Sp. z o<br>określa w |
| Cost and a contract of the second second se | ID:I:00<br>Inacz wszystkie<br>I NADANIA<br>Kurier24<br>Jezen, że zapoznatem/am s<br>Istratorem danych osobowy<br>my Regularnin świodczenia | ię i akceptuje aktualny <u>Regular</u><br>ch nadowców przesytek kurier<br>uskup poczłowych i przewozow | Nadam przesyłł<br>nin świadczenia usługi Allegra Kuria<br>skich jest InPost Express sp. 2 o.o. z si<br>rych przez InPost Express Sp. 2 o.o. | kę w Paczkomacie 💌<br>r InPost przez InPost Express sp. z<br>odzibą w Krokowie przy ut Wielie   | Paczkomat BYD<br>z o.o. oraz <u>Regulamin świadc</u><br>kiej 28. 30–552 Kraków, nr KR | 1301 8  MAPA  Array MAPA  Contraction of the second second sec | i Szczegóły<br>Wydrukuj   | oss Sp. z o<br>określa w |

W następnym kroku pojawi się komunikat o pomyślnym utworzeniu przesyłek wraz z przyciskiem przenoszącym do zakładki **PRZESYŁKI ALLEGRO.** 

| CinPost     WYŚLIJ PRZ   | a Firm 🤌 Znajdž przesytkę<br>Komunikat                                                                                | allegro it          | 21 WYLOGUJ       |
|--------------------------|----------------------------------------------------------------------------------------------------|---------------------|------------------|
| PRZESYŁKI MO             | Pomyślnie utworzono 1 przesyłkę Allegro Kurier24 InPost<br>Przejdź do zakładki PRZESYŁKI ALLEGRO<br>PRZESYŁKI ALLEGRO |                     |                  |
|                          |                                                                                                    | Tytuł aukcji        | Login kupującego |
| Wybiorz typ przesyłki Al | legro Kurier24 InPost (za pobr * ) Wygenerowane * ) Wszystko / Sto                                                    | atus 👻 Pokazuj 10 👻 | elementów Szukaj |

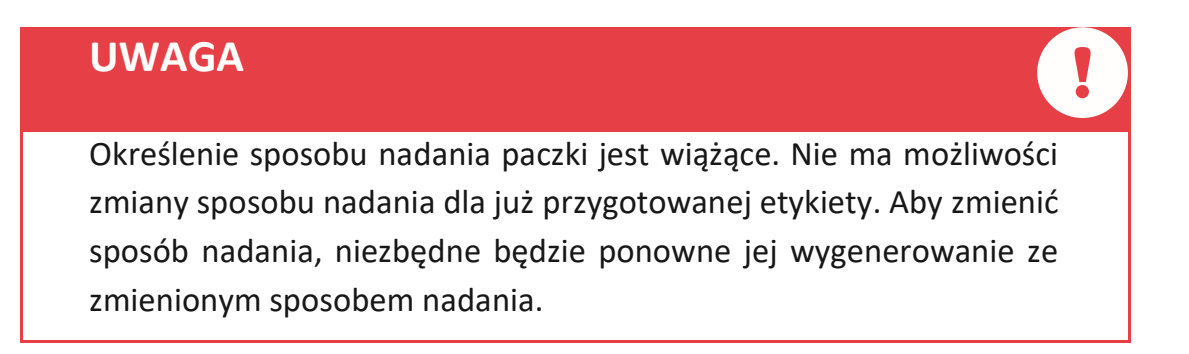

### 6. Opłacenie przesyłki

Przed wydrukowaniem etykiety należy opłacić przesyłki. Można to zrealizować przez kliknięcie przycisku "**OPŁAĆ**" znajdującego się w kolumnie "**Akcje**".

Przy opłacaniu większej ilości przesyłek można skorzystać z opcji "Zaznacz wszystkie" i opłacić wszystkie przesyłki jednocześnie.

Po kliknięciu pojawi się okno potwierdzające płatność.

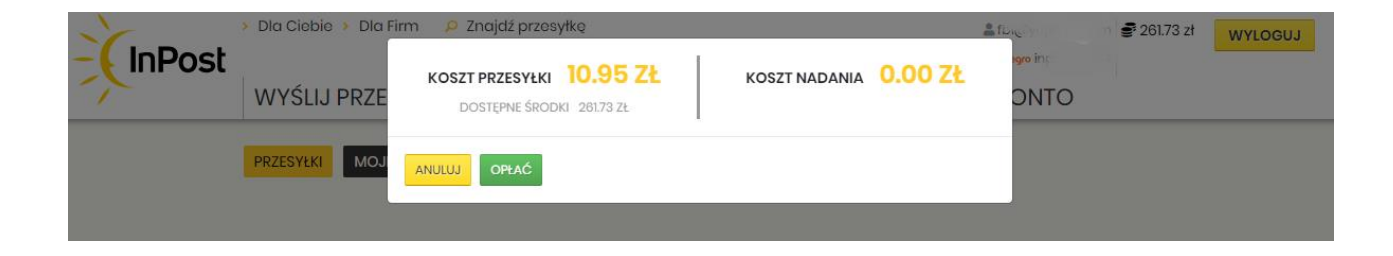

Gabaryt przesyłki Allegro Paczkomaty24/7 InPost można zmienić do momentu opłacenia paczki. Aby sprawdzić szczegóły przesyłki (np. numer telefonu lub wysokość kwoty pobrania), wystarczy najechać kursorem na ikonę "i" przy numerze paczki - informacje te wyświetlą się w dodatkowym oknie.

Aby wygenerować etykietę w PDF należy kliknąć w "**Akcje**" opłaconej przesyłki i wybrać opcję "**DRUKUJ ETYKIETĘ**", a następnie określić jej format (A4 lub A6P).

| -7 |    | WYS                    | ŚLIJ PF                           | RZESYŁKI                                                                                           | MOJE I                                                                                             | PRZESYŁ                                                                         | <i all<="" th=""><th>EGRO</th><th>PŁATNC</th><th>ŚCI M</th><th>OJE KONTO</th><th>)</th><th></th><th></th></i> | EGRO                                         | PŁATNC                                     | ŚCI M                                                   | OJE KONTO                                              | )                                      |                       |         |
|----|----|------------------------|-----------------------------------|----------------------------------------------------------------------------------------------------|----------------------------------------------------------------------------------------------------|---------------------------------------------------------------------------------|----------------------------------------------------------------------------------------------------|----------------------------------------------|--------------------------------------------|---------------------------------------------------------|--------------------------------------------------------|----------------------------------------|-----------------------|---------|
|    |    | PRZES                  | <mark>/łki</mark> i               | MOJE ZLECEN                                                                                        | IIA ODBIORU                                                                                        | IMPORT A                                                                        | LLEGRO INI                                                                                                    | POST                                         |                                            |                                                         |                                                        |                                        |                       |         |
|    |    | Odbiarca               | Tu z<br>InPe<br>Wig<br>Jeś<br>PRZ | znajdziesz ws<br>ost oraz Alleg<br>icej informad<br>li szukasz do<br>ESYŁKI – Impe<br>rukcja nadar | szystkie swoje<br>gro miniKurie<br>cji o usłudze :<br>tychczasowy<br>ort z Allegro<br>wania przesy | e przesyłki Ali<br>r24 inPost to<br>majdziesz tu<br>ch przesyłeł<br>łek Allegro | legro InPo<br>rewolucy<br>Itaj<br>k paczkom                                                                   | ist. Allegro K<br>jne usługi o<br>natowych z | urier24 InPc<br>ferowane w<br>Allegro, zna | ost, Allegro P<br>rspólnie prz<br>jdziesz je w<br>Wszys | raczkomaty24/7<br>oz InPost i Allogr<br>zakładco WYŚLL | 0.<br>J                                | aco Wych              | ortzace |
|    |    | Odbiorca               |                                   | Nu                                                                                                 | mer referenc                                                                                       | yjny                                                                            | Nume                                                                                                    | er przesyłki                                 |                                            | Wszys                                                   | tko / Rod 👻                                            | Przychodzo                             | ice wycho             | pazące  |
|    |    | W                      | ybierz st                         | atus:                                                                                              | -                                                                                                  | 2019-01-2                                                                       | 7                                                                                                    |                                              | Data do                                    |                                                         | Pokazuj                                                | 10 🔻 0                                 | lementów              | Szukaj  |
|    | lp | Numer przesyłki        |                                   | Data<br>utworzonia                                                                                 | Typ przesyłki                                                                                      | Sposób<br>nadania                                                               | Rozmiar<br>przesyłki                                                                                          | Odb                                          | iorca                                      | Sposób<br>odbioru                                       | Status                                                 | Data<br>ostatniej<br>zmiany<br>statusu | Numer<br>referencyjny | Akcjo   |
|    | 1  | 497400449930355111637  | 301 i                             | 25.02.2019<br>16:22:10                                                                             | <b>⊒⊡3</b><br>Wychodzące                                                                           | Paczkomat<br>BBB333                                                             | A                                                                                                    | 011189951@                                   | Dnwytg.net                                 |                                                         | Do nadania w<br>Paczkomacie                            | 🖶 Dru                                  | ukuj etykietę         | -       |
|    | 2  | 497400449930355114132  | 229 i                             | 25.02.2019<br>16:22:01                                                                             | <b>الت</b> الي (Wychodzące                                                                         | Odbierze<br>kurier InPost                                                       | A- \$                                                                                                    | 011189951@                                   | 0nwytg.net                                 |                                                         | Stworzono                                              |                                        |                       | •       |
|    | 3  | 697400449980125119000  | 0411 <mark>i</mark>               | 25.02.2019<br>15:37:10                                                                             | Wychodzące                                                                                         | Paczkomat<br>BBB222                                                             | A- 🗢                                                                                                    | o11189951@                                   | Dnwytg.net                                 |                                                         | Stworzono                                              |                                        |                       | -       |
|    | 4  | 697400449930347111495  | 348 🥫                             | 25.02.2019<br>15:37:09                                                                             | <b>O</b><br>Wychodzące                                                                             | Paczkomat<br>BBB222                                                             | A- \$                                                                                                    | 011189951@                                   | Dnwytg.net                                 |                                                         | Stworzono                                              |                                        |                       | •       |
|    | 5  | 697400749980125118921  | 128 i                             | 22.02.2019<br>16:22:53                                                                             | Wychodzące                                                                                         | Odbierze<br>kurier InPost                                                       | A- \$                                                                                                    | 011189951@                                   | Dnwytg.net                                 |                                                         | Stworzono                                              |                                        |                       | •       |
|    | 6  | 6974007499303471114160 | 065 <mark>i</mark>                | 22.02.2019<br>16:22:28                                                                             | Wychodzące                                                                                         | Odbierze<br>kurier InPost                                                       | A- \$                                                                                                    | 011189951@                                   | Dnwytg.net                                 |                                                         | Stworzono                                              |                                        |                       | •       |

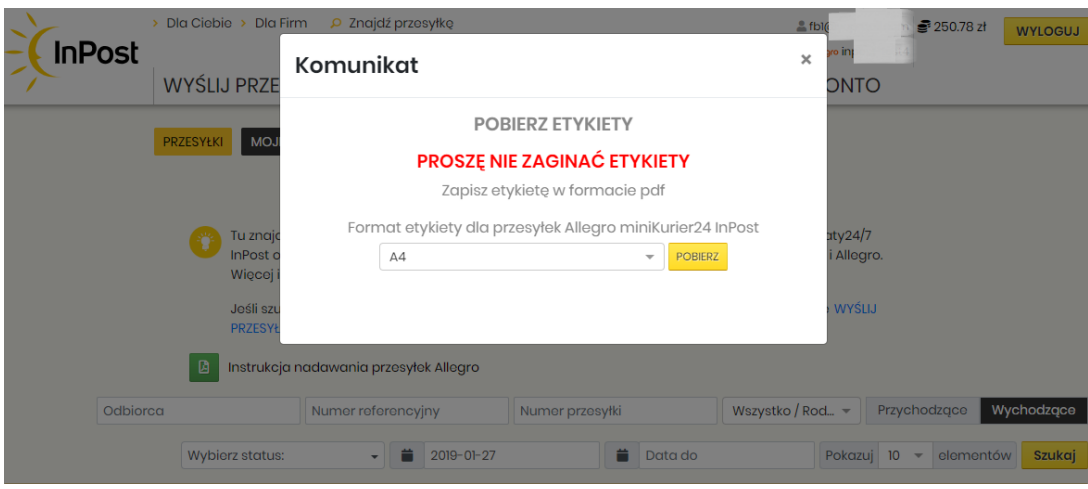

Wydrukuj pobraną etykietę i trwale umieść ją na przesyłce.

# Zamawianie kuriera – zlecenie odbioru przesyłek

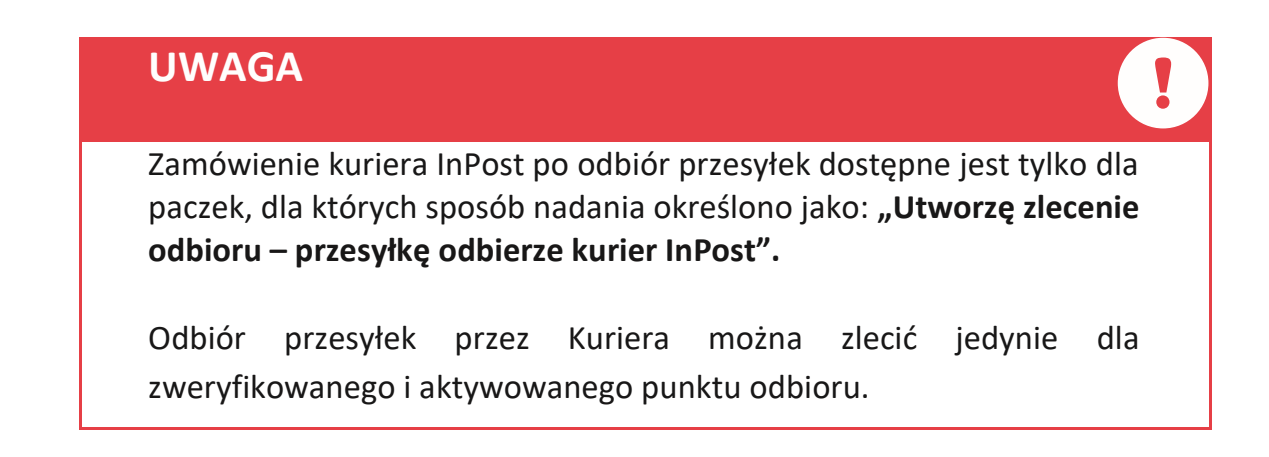

W zakładce **ALLEGRO** -> **PRZESYŁKI** zaznacz paczki, które mają zostać odebrane przez kuriera oraz kliknij przycisk **"Zamów kuriera".** 

| Ir              | )<br>Post                                              | la Ciebie >                                                         | Dla Firm 💡                                                                                                    | P Znajdź prz                                            | esyłkę                                                                                      |                                 |                                                                        |                                         | 🚨 fb                                                   | n 🔮 24                                                                                           | 42.18 zł 🛛 🛛                                   | VYLOGUJ                      |
|-----------------|--------------------------------------------------------|---------------------------------------------------------------------|----------------------------------------------------------------------------------------------------|---------------------------------------------------------|---------------------------------------------------------------------------------------------|---------------------------------|------------------------------------------------------------------------|-----------------------------------------|--------------------------------------------------------|--------------------------------------------------------------------------------------------------|------------------------------------------------|------------------------------|
|                 | w obt                                                  | /YŚLIJ PF                                                           | RZESYŁKI                                                                                                    | MOJE F                                                  | PRZESYŁK                                                                                    | I ALLE                          | GRO PŁAT                                                               | NOŚCI                                   | MOJE KONTO                                             |                                                                                                  |                                                |                              |
|                 | PR                                                     | ZESYŁKI                                                             | MOJE ZLECEN                                                                                                    | IA ODBIORU                                              | IMPORT AL                                                                                   | LEGRO INPO                      | DST                                                                    |                                         |                                                        |                                                                                                  |                                                |                              |
|                 |                                                        |                                                                     |                                                                                                    |                                                         |                                                                                             |                                 |                                                                        |                                         |                                                        |                                                                                                  |                                                |                              |
|                 |                                                        | Tu z<br>InPo                                                        | najdziesz ws<br>ost oraz Alleg                                                                                               | zystkie swoje<br>jro miniKurier                         | e przesyłki Alle<br>r24 InPost to                                                           | egro InPost<br>rewolucyjn       | . Allegro Kurier24<br>e usługi oferowa                                 | l InPost, Alleç<br>ine wspólnie         | gro Paczkomaty24/7<br>o przez InPost i Allegro.        |                                                                                                  |                                                |                              |
|                 |                                                        | Wię<br>Jeśl                                                         | icej informac<br>li szukasz dot                                                                                              | cji o usłudze z<br>tychczasowy                          | najdziesz tul<br>ch przesyłek                                                               | aj<br>paczkoma                  | towych z Allegro                                                       | , znajdziesz j                          | e w zakładce WYŚLIJ                                    |                                                                                                  |                                                |                              |
|                 |                                                        | PRZ                                                                 | ESYŁKI – Impo                                                                                                    | ort z Allegro                                           |                                                                                             |                                 |                                                                        |                                         |                                                        |                                                                                                  |                                                |                              |
|                 |                                                        | Instr                                                               | rukcja nadav                                                                                                    | wania przesy                                            | tek Allegro                                                                                 |                                 |                                                                        |                                         |                                                        |                                                                                                  |                                                |                              |
|                 | 0.01                                                   |                                                                     |                                                                                                    |                                                         |                                                                                             |                                 |                                                                        |                                         |                                                        | Dura da e ele e                                                                                  | 110.00                                         |                              |
|                 | Odbiorca                                               |                                                                     | Nur                                                                                                    | ner referenc                                            | yjny                                                                                        | Numer                           | przesyłki                                                              | w                                       | szystko / Rod 👻 🖡                                      | Przychodzo                                                                                       | ące Wych                                       | nodzące                      |
|                 | Odbiorca                                               | Wybierz st                                                          | Nur<br>atus:                                                                                                    | mer referenc                                            | yjny<br>2019-01-27                                                                          | Numer                           | przesyłki                                                              | w a do                                  | szystko / Rod 👻 🖡<br>Pokazuj                           | Przychodzo                                                                                       | ące Wych<br>Iementów                           | nodzące<br>Szukaj            |
| lp              | Odbiorca                                               | Wybierz st                                                          | atus:<br>Data<br>utworzenia                                                                                                  | mer referenc                                            | yjny<br>2019-01-27<br>Sposób<br>nadania                                                     | Rozmiar<br>przesytki            | przesyłki                                                              | a do<br>Spos                            | szystko / Rod 👻 🦷 F<br>Pokazuj<br>ób<br>rru Status     | Przychodza<br>10 - ei<br>Data<br>ostatniej<br>zmiany<br>statusu                                  | qce Wych<br>Jementów<br>Numer<br>referencyjny  | nodzące<br>Szukaj<br>y Akcje |
| <b>Ip</b>       | Odbiorca<br>Numer prze<br>69740024998552411            | Wybierz st<br>syłki<br>10518290 (j                                  | Data<br>utworzonia<br>27.02.2019<br>14:38:06                                                                                 | Typ przesytki<br>Wychodzące                             | yjny<br>2019-01-27<br>Sposób<br>nadania<br>Odbiorzo<br>kurier InPost                        | Rozmiar<br>przesytki            | przesyłki<br>Dat<br>Odbiorca<br>ol1189951@nwytg.n                      | a do<br>Spos<br>odbia                   | szystko / Rod  F Pokazuj  b Status  C Drukuj ety       | Przychodzo<br>10 - el<br>Data<br>ostatniej<br>zmiany<br>statusu<br>ykietę                        | gce Wych<br>Iementów<br>Numer<br>referencyjny  | nodzące<br>Szukaj<br>y Akcje |
| <b>Ip</b><br>1  | Odbiorca Numer prze 6974002499858241 4974004499303555  | Wybierz st<br>wyłki<br>10518290 (1)<br>11637301 (1)                 | Data           utworzonia           27.02.2019           14.38.06           25.02.2019           16.22.10                    | Typ przosytki<br>Wychodzące<br>Wychodzące               | yjny<br>2019-01-27<br>Sposób<br>nodania<br>Odbiorzo<br>kurior InPost<br>Paczkomat<br>BBB333 | Rozmiar<br>przesytki<br>A<br>A  | przesyłki<br>Dat<br>Odbiorca<br>otti89951@nwytg.n                      | a do Spos<br>odbia                      | szystko / Rod  F Pokazuj  Status  Drukuj ety AZamów kt | Przychodzo<br>10 - 0<br>Data<br>ostatniej<br>zmiany<br>statusu<br>ykietę<br>uriera               | QCO Wych<br>Ilementów<br>Numer<br>referencyjny | v Akcje                      |
| <b>Ip</b> 1 2 3 | Odbiorca Numer prze 69740024998562411 4974004499303551 | Wybierz st<br>esyłki<br>10518290 (i<br>111637301 (i<br>114132229 (i | Data           utworzenia           27.02.2019           14.38:06           25.02.2019           16.22:10           18.22:01 | Typ przesytki<br>Wychodzące<br>Wychodzące<br>Wychodzące | yjny<br>2019-01-27<br>Sposób<br>nodania<br>Odbiorzo<br>kurior inPost<br>BBB333              | Rozmiar<br>przosytki<br>A<br>A- | przesyłki<br>Dat<br>Odbiorca<br>otti8995t@nwytg.n<br>otti8995t@nwytg.n | a do<br>Spos<br>odbie<br>ot III<br>ot C | szystko / Rod                                          | Przychodzo<br>10 – el<br>Data<br>ostatniej<br>zmiany<br>statusu<br>ykietę<br>uriera<br>twierdzer | lementów<br>Numer<br>referencyjny              | xukaj<br>Xukaj<br>Akcje      |

Po kliknięciu pojawi się okno, w którym należy wybrać punkt odbioru oraz dodać ewentualne wskazówki dla kuriera InPost.

|    | ~  | > Dla Ciebie > E         | ola Firm 🚽             | Znajdź prz                | esyłkę                    |                      |                                        |                                     | 🚨 fb             | 1@yopma              | il.com <b>2</b> 4                      | 2.18 zł 🛛 🗤           | YLOGUJ |
|----|----|--------------------------|------------------------|---------------------------|---------------------------|----------------------|----------------------------------------|-------------------------------------|------------------|----------------------|----------------------------------------|-----------------------|--------|
| -) | Ir | <b>Post</b><br>WYŚLIJ PR | Zan                    | nów ku                    | riera                     |                      |                                        |                                     | ×                | 900 inp<br>ONTO      | 1                                      |                       |        |
|    |    | PRZESYŁKI                | OJ                     | Przyjazna na:             | zwa punktu                | odbioru              | Wybierz                                |                                     | •                |                      |                                        |                       |        |
|    |    |                          |                        |                           |                           |                      | + Dodaj nov                            | vy punkt odbio                      | oru              |                      |                                        |                       |        |
|    |    | Tu zr<br>InPo<br>Wigo    | ajc<br>st o<br>oj i    | W                         | skazówki dlo              | a kuriera            |                                        |                                     |                  | aty24/7<br>i Allegro |                                        |                       |        |
|    |    | PRZE                     | SYŁ                    |                           |                           |                      |                                        | 0.15.71                             | li               | > WYSLIJ             |                                        |                       |        |
|    |    | D Instru                 | ikc,                   |                           |                           | K<br>S               | <b>OSZT NADANIA</b><br>prawdź zasady n | <b>b.15 Z£</b><br>aliczania opłat z | 201 ?            |                      |                                        |                       |        |
|    |    | Odbiorca                 |                        |                           |                           | n                    | adanie przesynki i                     | kunerenn                            |                  | 💌                    | Przychodzą                             | ce Wych               | odzące |
|    |    | Wybierz sto              | tus                    |                           |                           |                      |                                        | Anuluj                              | Opłać            | Pokazuj              | 10 🔻 ele                               | ementów               | Szukaj |
|    | lp | Numer przesyłki          | Data<br>utworzenia     | Typ przesyłki             | Sposób<br>nadania         | Rozmiar<br>przesyłki | Odbiorca                               | Sposób<br>odbioru                   | Sto              | itus                 | Data<br>ostatniej<br>zmiany<br>statusu | Numer<br>referencyjny | Akcje  |
|    | 1  | 697400249985824110518290 | 27.02.2019<br>14:38:06 | Wychodzące                | Odbierze<br>kurier InPost | A                    | oll189951@nwytg                        | .net 🎹                              | Utworzę<br>odb   | zlecenie<br>ioru     | 27.02.2019<br>14:38:34                 | 3                     |        |
|    | 2  | 497400449930355111637301 | 25.02.2019<br>16:22:10 | <b>⊒⊡</b> 8<br>Wychodzące | Paczkomat<br>BBB333       | A                    | oll189951@nwytg                        | net 🛆                               | Do nac<br>Paczka | lania w<br>omacie    | 27.02.2019<br>13:57:51                 | inpost-tosi3          |        |

# PAMIĘTAJKoszt odbioru paczek przez kuriera InPost zależny jest od liczby<br/>przesyłek, które mają zostać przez niego odebrane.Koszt podjazdu kuriera zależy od ilości nadawanych przesyłek:<br/>Odbiór 1 paczki – 6,15 zł netto<br/>Odbiór 2 paczek – 5,54 zł netto<br/>Odbiór 3 paczek – 4,92 zł netto<br/>Odbiór 4 paczek – 4,31 zł netto

Przy nadaniu 5 i więcej przesyłek odbiór kurierski jest bezpłatny.

|   |   | ~  | > Dla Ci             | ebie > Dlo                                       | a Firm                             | 🔎 Znajdź prz                | esyłkę                    |                      |                     |                   | <u>2</u> m                     | aning.entro                            | integer.pl           | VYLOGUJ |
|---|---|----|----------------------|--------------------------------------------------|------------------------------------|-----------------------------|---------------------------|----------------------|---------------------|-------------------|--------------------------------|----------------------------------------|----------------------|---------|
| - | ) | Ir | NPost<br>WYŚ         | LIJ PRZI                                         | Zaı                                | nów ku                      | riera                     |                      |                     |                   | ×                              | allegro in p                           |                      |         |
|   |   |    | PRZESY               | łki MO                                           | J                                  | Przyjazna na:               | zwa punktu                | odbioru              | Wybierz             |                   | -                              |                                        |                      |         |
|   |   |    |                      |                                                  |                                    |                             |                           | + Dodaj nowy pu      | nkt odbior          | u                 |                                |                                        |                      |         |
|   |   |    |                      | Tu zna<br>inPost<br>Więcej<br>Jośli sz<br>PRZESY | jc<br>o<br>i i<br>u<br>u<br>t<br>t | W                           | skazówki dla              | a kuriera            | Zamknij             | Zamów kui         | aty24/7<br>i Allogra<br>WYSLLJ | D.                                     |                      |         |
|   |   |    | Odbiorca             |                                                  | Nu                                 | mer referenc                | yjny                      | Num                  | er przesyłki        | Wszys             | itko / Rod 👻                   | Przychod                               | lzące Wycl           | nodzące |
|   |   |    | Wy                   | /bierz statu                                     | IS:                                | •                           | 2019-01-2                 | 27                   | 📋 Data do           |                   | Pokazuj                        | 10 🔻                                   | elementów            | Szukaj  |
|   |   | lp | Numer przesyłki      | u                                                | Data<br>tworzenia                  | Typ przesyłki               | Sposób<br>nadania         | Rozmiar<br>przesyłki | Odbiorca            | Sposób<br>odbioru | Status                         | Data<br>ostatniej<br>zmiany<br>statusu | Numer<br>referencyjn | y Akcje |
|   |   | 1  | 63055224993035533990 | 9911 <b>(i</b> ) <sup>2</sup>                    | 27.02.2019<br>13:43:57             | <b>الت</b> الي (Wychodzące) | Paczkomat<br>BYD301       | с                    | oll189951@nwytg.net |                   | Do nadania w<br>Paczkomacie    | 27.02.2019<br>13:50:48                 |                      |         |
|   |   | 2  | 63055244993035503662 | 7157 (i)                                         | 25.02.2019<br>16:20:59             | <b>≓⊡9</b><br>Wychodzące    | Odbierze<br>kurier InPost | с                    | oll189951@nwytg.nct |                   | Utworzę zlecenie<br>odbioru    | 27.02.2019<br>13:51:33                 |                      |         |

Utworzone zlecenie odbioru jest dostępne w zakładce ALLEGRO MOJE ZLECENIA ODBIORU.

W kolumnie **"Akcje"** przy stworzonym zleceniu odbioru dostępny jest przycisk **"WYDRUKUJ"**, dzięki któremu możliwe jest **pobranie dokumentu potwierdzającego nadanie przesyłek**. Dokument ten podpisuje pracownik InPost podczas odbioru paczek.

|             | > Dla Ciel           | bie 🔸 Dla Firm 🛛 👂 Znajdź przesy | 🚨 <b>m</b> witkowie    | WYLOGUJ          |           |                  |        |
|-------------|----------------------|----------------------------------|------------------------|------------------|-----------|------------------|--------|
|             | WYŚL                 | IJ PRZESYŁKI MOJE PR             | ZESYŁKI ALLEGRO        | MOJE KONTO       |           |                  |        |
|             | PRZESYŁ              |                                  | IMPORT ALLEGRO INPOST  |                  |           |                  |        |
|             | ß                    | Instrukcja nadawania przesyłek   | Allegro                |                  |           |                  |        |
|             |                      | Wszystk                          | cie 💌                  | Wszystkie punkty | - Pokazuj | 10 - elementów   | Szukaj |
|             | Id                   | Data utworzenia                  | Przyjazna nazwa punktu | Status           |           | Liczba przesyłek | Akcje  |
|             | 1000012504           | 27.02.2019 15:00:18              | Test 1                 | Nowe             |           | 🖶 Wydruku        | ij 🔽   |
|             |                      |                                  |                        |                  |           | 🚫 Anuluj         |        |
| 0 wybranych | elementów/1wszystkic | h elementów                      |                        |                  |           |                  |        |

# Paczki Allegro InPost zawsze z opcją darmowego zwrotu

W ciągu 14 dniu od odbioru swojej przesyłki możesz zdecydować się na jej zwrot. Dokonać go możesz w dowolnym Paczkomacie lub Punkcie Obsługi Przesyłek za pomocą specjalnego kodu zwrotu.

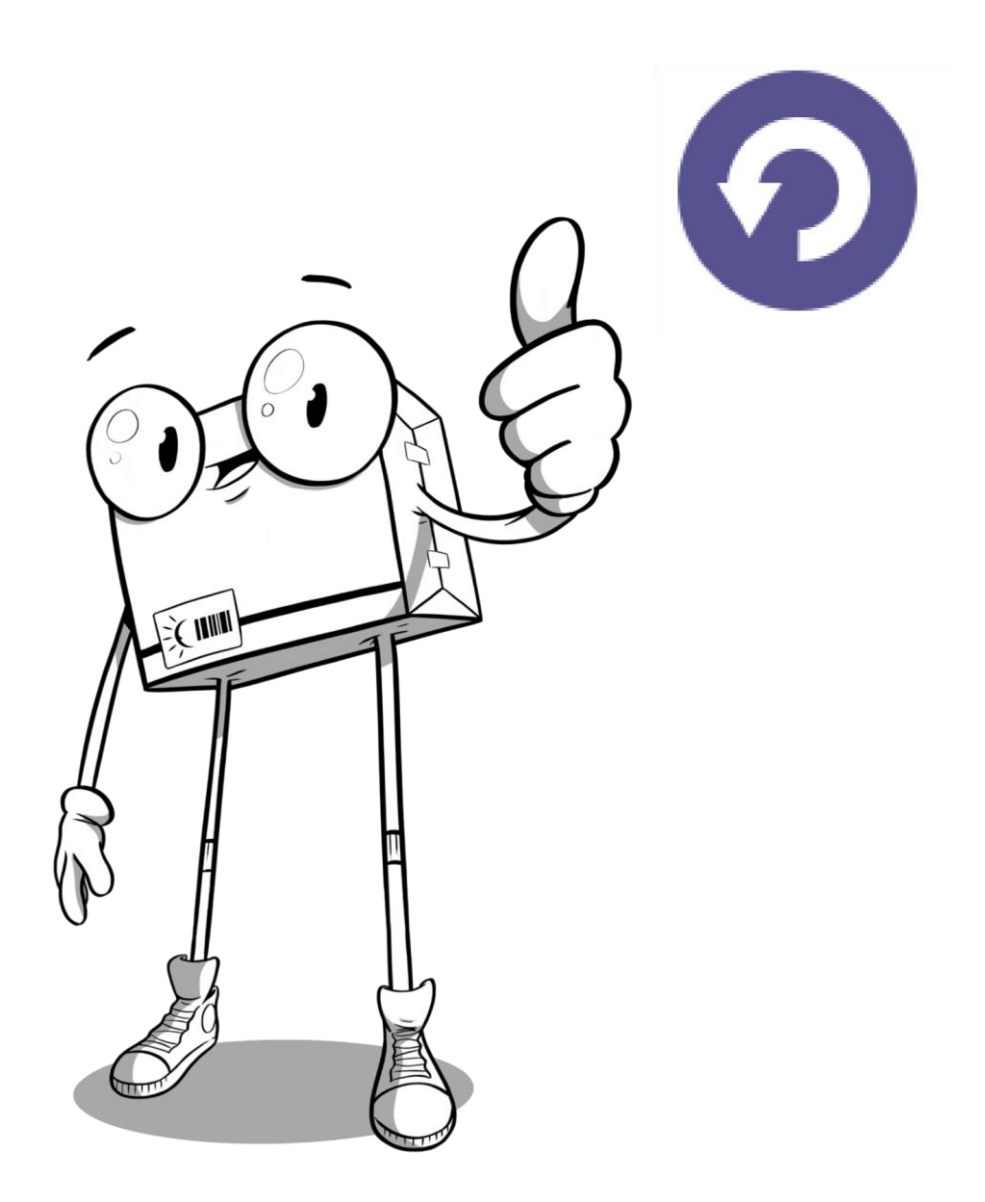